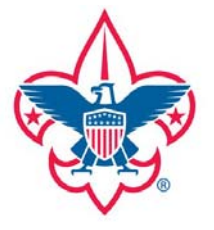

## **Boy Scouts of America**

# **Hudson Valley Council**

## Annual Health & Medical Record Forms Manual for

2013 National Jamboree

## **TABLE OF CONTENTS**

| 1. Introduction                            | 3  |
|--------------------------------------------|----|
| 2. Get Ready! Be Prepared!                 | 4  |
| 3. Review Policy                           | 5  |
| 4. Review Risks                            | 6  |
| 5. PART A                                  | 7  |
| a. General Information                     | 7  |
| b. Insurance Information                   | 8  |
| c. Emergency Contact Information           | 9  |
| d. Health History                          | 10 |
| e. Allergy or Adverse Reaction Information | 14 |
| f. Immunization Information                | 15 |
| g. Medication Information                  | 19 |
| 6. PART B                                  | 21 |
| a. Informed Consent and Release Agreement  | 21 |
| 7. Review                                  | 23 |
| 8. Submitting your Jamboree medical form   | 32 |

#### Introduction

Welcome to the BSA Annual Health and Medical Record (AHMR) Form Tool! This manual will serve as instructions for completing your BSA AHMR Form.

Within the body of the BSA AHMR Form you will be required to enter specific information including general personal information, medical history, health insurance information, allergies and adverse reactions to medications and immunizations history.

This information is **MANDATORY** if you would like to participate in future BSA outdoor activities. Certain activities require specific information, so it is vital that you be as specific as possible when entering your information.

General information with a \* denoted is required to proceed and you will be prevented from participating at all if this information is not provided. In order to ensure participation please provide as much information as is possible and please be sure all information is up to date and correct.

**NOTE**: Some information will be already filled in and imported from information contained within your membership pages on scouting.org.

#### Navigating to the 2013 Jamboree AHMR Form

- 1. Go to <u>www.bsajamboree.org</u> to sign in to your Summit account.
- 2. Select "2013 Jamboree"
- 3. Select "Registration"
- **4.** Select "edit an existing application" on the banner of the page to get to the Dashboard of your jamboree application.
- 5. The AHMR Form link will be located at the top left of your Dashboard screen.

#### **Get Ready! Be Prepared!**

- 1. Once your browser shows the **AHMR Forms Editor** tool you will first be presented with an overview of the procedure for submitting your AHMR, including a list of materials and paperwork you will need to proceed.
- Once you have verified you understand and have all the necessary paperwork, select Yes from the dropdown menu across from Do You Have What You Need?
- 3. **NOTE**: If at any time you want to print your form or save your progress and finish later you may select either the Print or Save Progress options on the top right of the screen.

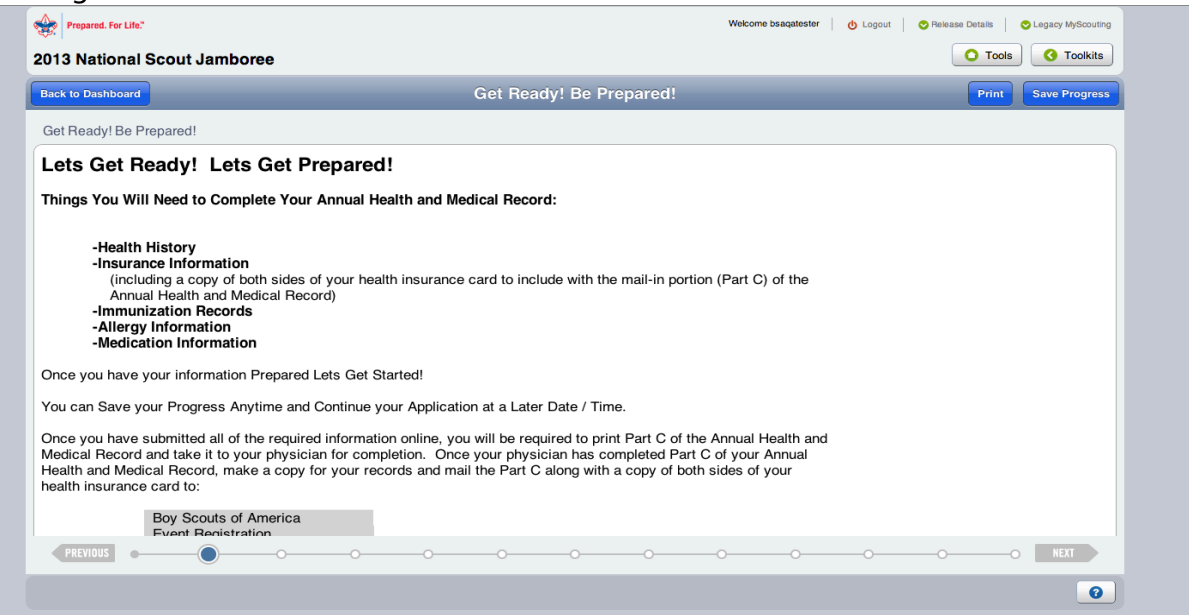

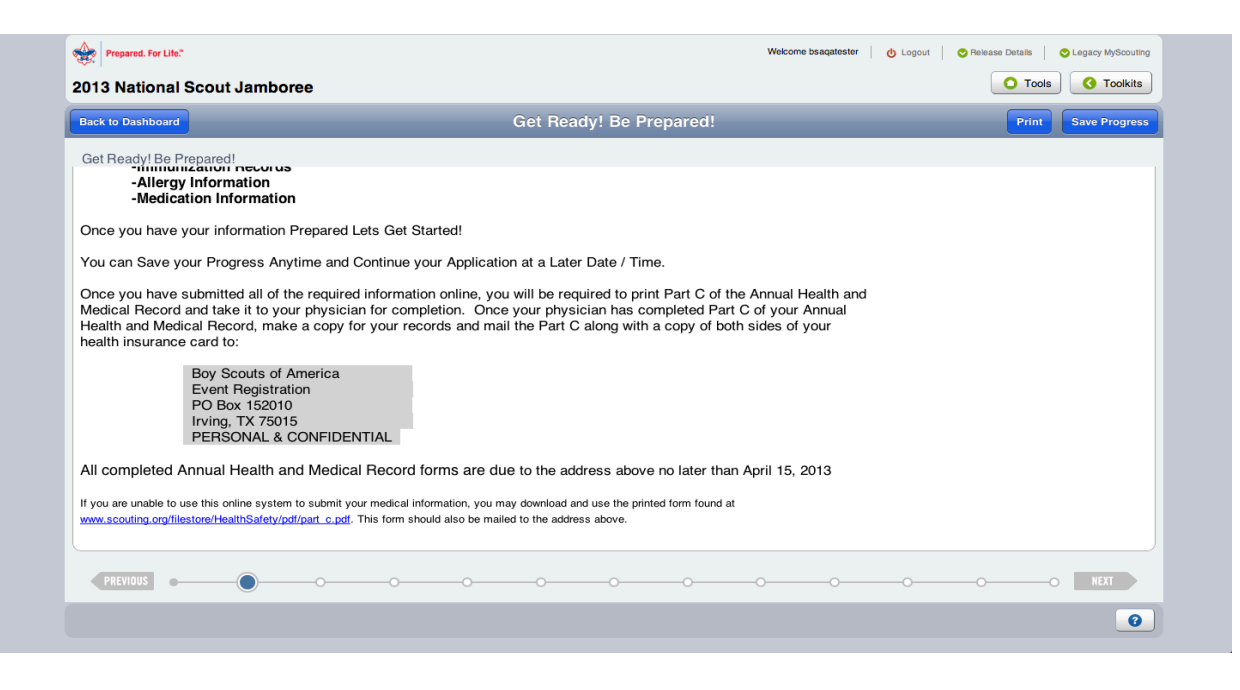

#### **Reviewing Policy**

- 1. After locating the things you will need to complete your form, Select **Next**. You will be presented with the **Policy on Use of the Annual Health and Medical Record**.
- 2. Please be sure to thoroughly read the entire policy.
- 3. Once you have read (and if you agree) to the policy, select **Yes**. If you disagree, select No from the dropdown menu. Then select **Next**.

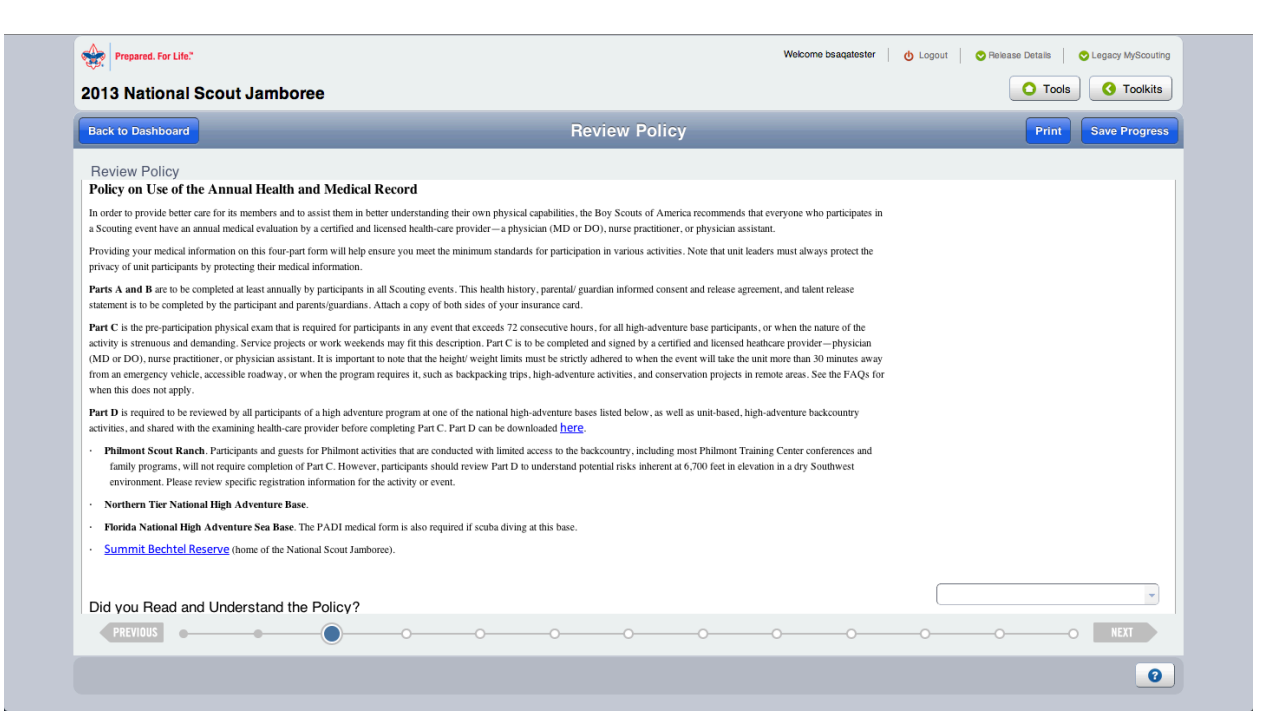

#### **Review Risks**

- 1. After selecting **Next**, you will be presented with a series of risks factors that may limit your participating in some outdoor activities.
- 2. Please be sure to read the entire list.
- 3. Once you have read (and if you understand) the risks, select **Yes**. If you disagree, select **No** from the dropdown menu. Then select **Next**.

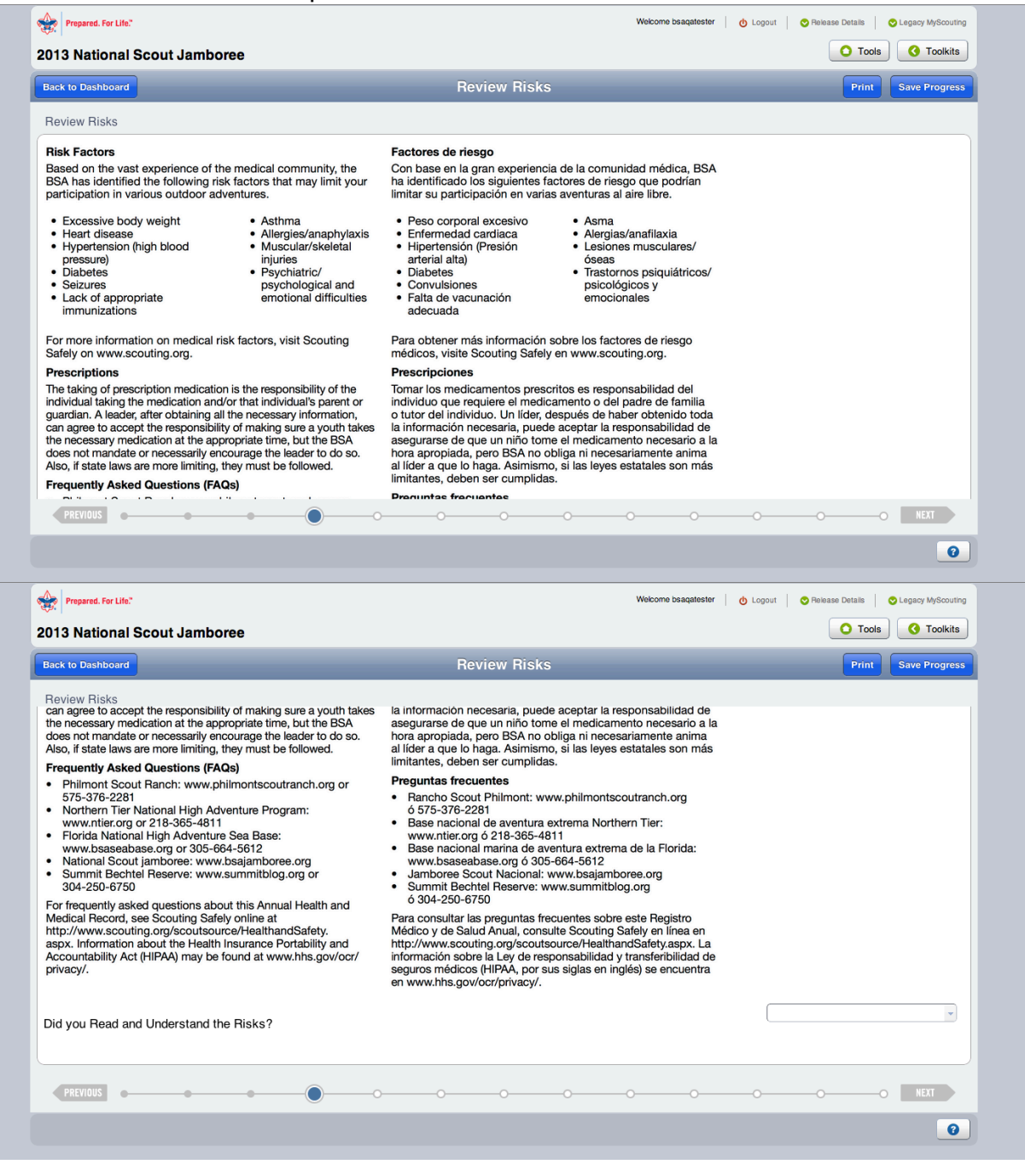

#### **General Information**

- 1. After selecting **Next** you will be presented with a series of information boxes containing basic information about you.
- 2. Please fill out all boxes to the best of your ability.
- 3. When you have completed all required boxes (marked with a red \*) select **Next**.

| Prepared. For Life."         |                              | Welcome bsaqatester of Logout Palease Details CLegacy MyScouting |
|------------------------------|------------------------------|------------------------------------------------------------------|
| 013 National Scout Jamboree  |                              | C Tools C Toolkits                                               |
| Back to Dashboard            | Part A - General Information | Print Save Progress                                              |
| Part A - General Information |                              |                                                                  |
| BSA Membership Id            |                              | 112603587                                                        |
| First Name                   |                              | David                                                            |
| Last Name                    |                              | Moody                                                            |
| Date of birth                |                              | 9/24/1959                                                        |
| Gender                       |                              | * -                                                              |
|                              |                              |                                                                  |
|                              |                              |                                                                  |
|                              |                              |                                                                  |
|                              |                              |                                                                  |
|                              |                              |                                                                  |
|                              |                              |                                                                  |
|                              |                              |                                                                  |
| PREVIOUS                     | ······                       | -00 NEXT                                                         |
|                              |                              |                                                                  |

#### **Insurance Information**

- 1. After selecting **Next** you will be presented with information boxes where you must provide your insurance company and policy number.
- 2. If you have no medical insurance state "**None**" in the box provided.
- 3. When you have completed all required boxes select **Next**.

| 2013 National Scout Jamboree             |                                                            |   | O Tools | O Toolkits    |
|------------------------------------------|------------------------------------------------------------|---|---------|---------------|
| Back to Dashboard                        | Part A - Insurance Information                             |   | Print   | Save Progress |
| Part A - Insurance Information           |                                                            |   |         |               |
| Remember to include a photocopy of both  | h sides of your health insurance card when you mail Part C |   |         |               |
| Health/accident insurance company (ent   | ter "none" if no insurance)                                | ( |         | *             |
| Policy No. (enter "none" if no insurance | e)                                                         | ( |         | *             |
|                                          |                                                            |   |         |               |
|                                          |                                                            |   |         |               |
|                                          |                                                            |   |         |               |
|                                          |                                                            |   |         |               |
|                                          |                                                            |   |         |               |
|                                          |                                                            |   |         |               |
|                                          |                                                            |   |         |               |
|                                          |                                                            |   |         |               |
|                                          |                                                            |   |         |               |
|                                          |                                                            |   |         |               |

### **Emergency Contact Information**

- 1. After selecting **Next** you will be presented with information boxes where you must provide information about your emergency contact.
- 2. Once you have provided all required information about your emergency contact, select **Next**.

| Prepared. For Life."                   | Welcome bsagatester                     | C Logout S Release Details Legacy MyScouting |
|----------------------------------------|-----------------------------------------|----------------------------------------------|
| 2013 National Scout Jamboree           |                                         | O Tools O Toolkits                           |
| Back to Dashboard                      | Part A - Emergency Contact Information  | Print Save Progress                          |
| Part A - Emergency Contact Information |                                         |                                              |
| Name                                   |                                         | *                                            |
| Relationship                           |                                         | *                                            |
| Address                                |                                         | *                                            |
| City                                   |                                         |                                              |
| State                                  |                                         | · · · · · · · · · · · · · · · · · · ·        |
| Zip / Postal Code                      |                                         |                                              |
| Primary phone                          |                                         | *                                            |
| Alternate phone                        |                                         |                                              |
| 2nd Alternate phone                    |                                         |                                              |
| Alternate contact name                 |                                         | *                                            |
| Alternate's phone                      |                                         | *                                            |
| PREVIOUS                               | • • • • • • • • • • • • • • • • • • • • | OONEXT                                       |
|                                        |                                         | 0                                            |

- 1. After selecting **Next** you will be presented with information boxes where you must provide information from the dropdowns with your health history.
- 2. **NOTE**: If a question does not apply to you select "N/A" from the dropdown box.
- 3. Once you have selected all options for health history, select **Next**.

| Prepared. For Life."               | · · · · · · · · · · · · · · · · · · · | Welcome bsaqatester 🛛 🔥 Logout 🛛 📀 Release Details 🛛 📀 Legacy MyScouting |
|------------------------------------|---------------------------------------|--------------------------------------------------------------------------|
| 2013 National Scout Jamboree       |                                       | O Tools 3 Toolkits                                                       |
| Back to Dashboard                  | Part A - Health History               | Print Save Progress                                                      |
| Part A - Health History            |                                       |                                                                          |
| Asthma                             |                                       | * •                                                                      |
| Last Attack (MM/DD/YYYY)           |                                       | · · · · · · · · · · · · · · · · · · ·                                    |
| Explain                            |                                       |                                                                          |
|                                    |                                       |                                                                          |
| Diabetes                           |                                       | * •                                                                      |
| Last HbA1c (Percentage)            |                                       |                                                                          |
| Explain                            |                                       |                                                                          |
|                                    |                                       |                                                                          |
| Hypertension (high blood pressure) |                                       | * 🗸                                                                      |
| Explain                            |                                       |                                                                          |
|                                    |                                       |                                                                          |
| PREVIOUS                           | • • • •                               | OOOOOO                                                                   |
|                                    |                                       | e                                                                        |
|                                    |                                       |                                                                          |

| Prepared. For Life."                               |                         | Welcome bsaqatester 👌 Logout 🛇 Releas | e Details 📀 Legacy MyScouting |
|----------------------------------------------------|-------------------------|---------------------------------------|-------------------------------|
| 2013 National Scout Jamboree                       |                         |                                       | O Tools O Toolkits            |
| Back to Dashboard                                  | Part A - Health History |                                       | Print Save Progress           |
| Part A - Health History                            |                         |                                       |                               |
| Heart disease/heart attack/chest pain/heart murmur |                         |                                       | * -                           |
| Explain                                            |                         |                                       |                               |
|                                                    |                         |                                       | 10                            |
| Stroke/TIA                                         |                         |                                       | * -                           |
| Explain                                            |                         |                                       |                               |
|                                                    |                         |                                       |                               |
| Lung/respiratory disease                           |                         |                                       | * •                           |
| Explain                                            |                         |                                       |                               |
|                                                    |                         |                                       |                               |
| Ear/sinus problems                                 |                         |                                       | * •                           |
| Explain                                            |                         |                                       |                               |
|                                                    |                         |                                       |                               |
| PREVIOUS                                           | • • • •                 | -0000                                 | O NEXT                        |
|                                                    |                         |                                       | 0                             |
|                                                    |                         |                                       |                               |

| Prepared. For Life."                                 |                         | Welcome bsaqatester   🔥 Logout   📀 Release I | Jetails 🛛 🛇 Legacy MyScouting |
|------------------------------------------------------|-------------------------|----------------------------------------------|-------------------------------|
| 2013 National Scout Jamboree                         |                         |                                              | ) Tools ( Toolkits            |
| Back to Dashboard                                    | Part A - Health History |                                              | Print Save Progress           |
| Part A - Health History                              |                         |                                              | • -                           |
|                                                      |                         |                                              |                               |
| Explain                                              |                         |                                              | ]                             |
| Menstrual Problems? (Males answer N/A)               |                         |                                              | * •                           |
| Explain                                              |                         |                                              |                               |
|                                                      |                         |                                              |                               |
| Psychiatric/psychological and emotional difficulties |                         |                                              | * 🗸                           |
| Explain                                              |                         |                                              |                               |
|                                                      |                         |                                              |                               |
| Behavioral/neurological disorders                    |                         |                                              | * -                           |
| Explain                                              |                         |                                              |                               |
| PREVIOUS                                             |                         | -000                                         | O NEXT                        |
|                                                      |                         |                                              | 0                             |

| Prepared. For Life."         |                         | Welcome bsaqatester 👌 Logout 😒 Release Details 😒 Legacy MyScouting |
|------------------------------|-------------------------|--------------------------------------------------------------------|
| 2013 National Scout Jamboree |                         | O Tools O Toolkits                                                 |
| Back to Dashboard            | Part A - Health History | Print Save Progress                                                |
| Part A - Health History      |                         |                                                                    |
| Bleeding disorders           |                         | * -                                                                |
| Explain                      |                         |                                                                    |
|                              |                         |                                                                    |
| Fainting spells              |                         | * -                                                                |
| Explain                      |                         |                                                                    |
|                              |                         |                                                                    |
| Thyroid disease              |                         | * 7                                                                |
| Explain                      |                         |                                                                    |
|                              |                         |                                                                    |
| Kidney disease               |                         | * *                                                                |
| Explain                      |                         |                                                                    |
|                              |                         |                                                                    |
| PREVIOUS                     |                         |                                                                    |
|                              |                         | 0                                                                  |

| Prepared. For Life."                |                                       | Welcome bsaqatester O Logout Pelease Details O Legacy MyScouting |
|-------------------------------------|---------------------------------------|------------------------------------------------------------------|
| 2013 National Scout Jamboree        |                                       | O Tools O Toolkits                                               |
| Back to Dashboard                   | Part A - Health History               | Print Save Progress                                              |
| Part A - Health History             |                                       |                                                                  |
| Sickle cell disease                 |                                       | * *                                                              |
| Explain                             |                                       |                                                                  |
|                                     |                                       | 6                                                                |
| Seizures                            |                                       | * •                                                              |
| Last seizure (MM/DD/YYYY)           |                                       |                                                                  |
| Explain                             |                                       |                                                                  |
|                                     |                                       |                                                                  |
| Sleep disorders (e.g., sleep apnea) |                                       | *                                                                |
| Use CPAP                            |                                       | · · · · · · · · · · · · · · · · · · ·                            |
| Explain                             |                                       |                                                                  |
|                                     |                                       |                                                                  |
| PREVIOUS                            | · · · · · · · · · · · · · · · · · · · |                                                                  |
|                                     |                                       | 0                                                                |

| Welcome b               | saqatester 👌 Logout 🛇 Release Details | Cegacy MyScouting  |
|-------------------------|---------------------------------------|--------------------|
|                         |                                       | ols 🔇 Toolkits     |
| Part A - Health History | Prin                                  | t Save Progress    |
|                         |                                       |                    |
|                         |                                       | ·                  |
|                         |                                       |                    |
|                         |                                       |                    |
|                         |                                       | * -                |
|                         |                                       |                    |
|                         |                                       |                    |
|                         |                                       | * 🗸                |
|                         |                                       | •                  |
|                         |                                       |                    |
|                         |                                       |                    |
|                         |                                       | * -                |
| • • • • • •             | -000000                               | -O NEXT            |
|                         |                                       | 0                  |
|                         | Welcome b                             | Welcome bagatester |

| 013 National Scout Jamboree                            |                         | 0 | Tools CO Toolkits   |
|--------------------------------------------------------|-------------------------|---|---------------------|
| Back to Dashboard                                      | Part A - Health History |   | Print Save Progress |
| Part A - Health History<br>Explain                     |                         |   |                     |
| Serious injury                                         |                         |   | * -                 |
| Explain                                                |                         |   |                     |
| Excessive fatigue or shortness of breath with exercise | 9                       |   | *                   |
| Explain                                                |                         |   |                     |
| Other (select "no" if none)                            |                         |   | * -                 |
| Explain                                                |                         |   |                     |
|                                                        |                         |   |                     |

### Allergy or Adverse Reaction Information

- 1. After selecting **Next** you will be presented with information boxes where you must select from the dropdown boxes information about allergies or adverse medication reactions.
- 2. Once you have selected all options for allergy and adverse medication reactions, select **Next**.

| Prepared. For Life."                       |                                           | Welcome bsaqatester    | 🖞 Logout 🛛 🛇 Release | Details 📀 Legacy MyScouting |
|--------------------------------------------|-------------------------------------------|------------------------|----------------------|-----------------------------|
| 013 National Scout Jamboree                |                                           |                        |                      | Tools <b>O</b> Toolkits     |
| Back to Dashboard                          | Part A - Allergy or Advers                | e Reaction Information | _                    | Print Save Progress         |
| Part A - Allergy or Adverse Reaction Infor | mation                                    |                        |                      |                             |
| Are you allergic to or do you have any     | adverse reaction to any of the following? |                        |                      |                             |
| Medication                                 |                                           |                        |                      | * -                         |
| f Yes, please list medication and des      | scribe reaction                           |                        |                      |                             |
|                                            |                                           |                        |                      | 6                           |
| Food, plants, or insect bites              |                                           |                        |                      | * -                         |
| f Yes, please list and describe reacti     | on                                        |                        |                      |                             |
|                                            |                                           |                        |                      | 6                           |
|                                            |                                           |                        |                      |                             |
|                                            |                                           |                        |                      |                             |
|                                            |                                           |                        |                      |                             |
|                                            |                                           |                        |                      |                             |
| PREVIOUS                                   |                                           |                        |                      | O NEXT                      |
|                                            |                                           | <u> </u>               |                      |                             |

- After selecting Next you will be presented with information boxes where you
  must select from the dropdown boxes information about your immunization
  information. You must select if you have been immunized, date of
  immunization and whether or not you have had the disease. If you are certain
  that you had the disease, but don't know the date (it may have been years ago
  in childhood), select "Yes" and leave the date blank.
- 2. Once you have selected all options for immunization information, select **Next**.

| Prepared. For Life."                         |                                                | Welcome bsaqatester   👌 Logout | C Release Details C Legacy MyScouting |
|----------------------------------------------|------------------------------------------------|--------------------------------|---------------------------------------|
| 013 National Scout Jamboree                  |                                                |                                | O Tools O Toolkits                    |
| Back to Dashboard                            | Part A - Immunization Information              | _                              | Print Save Progress                   |
| Part A - Immunization Information<br>Tetanus |                                                |                                |                                       |
| Tetanus : Have you been Immunized?           |                                                |                                | * 🗸                                   |
| Tetanus : Date of Last Immunization (Must be | more recent than July 25th, 2003) (MM/DD/YYYY) |                                | *                                     |
| Tetanus : Have had the Disease?              |                                                |                                | * 🗸                                   |
| Tetanus : Date of Disease (MM/DD/YYYY)       |                                                |                                | •                                     |
| Pertussis                                    |                                                |                                |                                       |
| Pertussis : Have you been Immunized?         |                                                |                                | -                                     |
| Pertussis : Date of Last Immunization? (MM/D | D/YYYY)                                        |                                | *                                     |
| Pertussis : Have had the Disease?            |                                                |                                | *                                     |
| Pertussis : Date of Disease? (MM/DD/YYYY)    |                                                |                                | -                                     |
| Diphtheria                                   |                                                |                                |                                       |
|                                              |                                                |                                | -                                     |
| Diphtheria : Have you been Immunized?        |                                                |                                |                                       |

| Prepared. For Life."                            |                                   | Welcome bsaqatester | 🔥 Logout | 🛇 Release Details | Cegacy MyScouting |
|-------------------------------------------------|-----------------------------------|---------------------|----------|-------------------|-------------------|
| 013 National Scout Jamboree                     |                                   |                     |          | O Tools           | G Toolkits        |
| Back to Dashboard                               | Part A - Immunization Information | _                   | _        | Print             | Save Progress     |
| Part A - Immunization Information<br>Diphtheria |                                   |                     |          |                   |                   |
| Diphtheria : Have you been Immunized?           |                                   |                     |          |                   |                   |
| Diphtheria : Date of Last Immunization? (MM/    | DD/YYYY)                          |                     |          |                   | -                 |
| Diphtheria : Have had the Disease?              |                                   |                     |          |                   | -                 |
| Diphtheria : Date of Disease? (MM/DD/YYYY)      |                                   |                     |          |                   | •                 |
| Measles                                         |                                   |                     |          |                   |                   |
| Measles : Have you been Immunized?              |                                   |                     |          |                   | -                 |
| Measles : Date of Last Immunization? (MM/DD     | /YYYY)                            |                     |          |                   | -                 |
| Measles : Have had the Disease?                 |                                   |                     |          |                   | -                 |
| Measles : Date of Disease? (MM/DD/YYYY)         |                                   |                     |          |                   | •                 |
| Mumps                                           |                                   |                     |          |                   |                   |
| PREVIOUS                                        | • • • • • • •                     |                     | -0       | -0                | NEXT              |
|                                                 |                                   |                     |          |                   | 0                 |

| Prepared. For Life."                              |                                   | Welcome bsaqatester | 🔥 Logout 🕴 | S Release Details | C Legacy MyScouting |
|---------------------------------------------------|-----------------------------------|---------------------|------------|-------------------|---------------------|
| 2013 National Scout Jamboree                      |                                   |                     |            | O Tools           | G Toolkits          |
| Back to Dashboard                                 | Part A - Immunization Information | _                   | _          | Print             | Save Progress       |
| Part A - Immunization Information                 |                                   |                     |            |                   |                     |
| Mumps                                             |                                   |                     |            |                   |                     |
| Mumps . nave you been minumized :                 |                                   |                     |            |                   |                     |
| Mumps : Date of Last Immunization ? (MM/DD/TTTT)  |                                   |                     |            |                   |                     |
| Mumps : Have had the Disease?                     |                                   |                     |            |                   | •                   |
| Mumps : Date of Disease? (MM/DD/YYYY)             |                                   |                     |            |                   | •                   |
| Rubella                                           |                                   |                     |            |                   |                     |
| Rubella : Have you been Immunized?                |                                   |                     |            |                   | •                   |
| Rubella : Date of Last Immunization? (MM/DD/YYYY) |                                   |                     |            |                   |                     |
| Rubella : Have had the Disease?                   |                                   |                     |            |                   |                     |
| Rubella : Date of Disease? (MM/DD/YYYY)           |                                   |                     |            |                   |                     |
| Polio                                             |                                   |                     |            |                   |                     |
| PREVIOUS                                          | • • • • •                         | ••                  |            | 0                 | NEXT                |
|                                                   |                                   |                     |            |                   | 0                   |

| Prepared. For Life."                                 |                                   | Welcome bsaqatester 0 Logout | Selease Details Cegacy MyScouting |
|------------------------------------------------------|-----------------------------------|------------------------------|-----------------------------------|
| 2013 National Scout Jamboree                         |                                   |                              | O Tools O Toolkits                |
| Back to Dashboard                                    | Part A - Immunization Information | _                            | Print Save Progress               |
| Part A - Immunization Information<br>Polio           |                                   |                              |                                   |
| Polio : Have you been Immunized?                     |                                   |                              | •                                 |
| Polio : Date of Last Immunization? (MM/DD/YYYY)      |                                   |                              | *                                 |
| Polio : Have had the Disease?                        |                                   |                              | •                                 |
| Polio : Date of Disease? (MM/DD/YYYY)                |                                   |                              |                                   |
| Chicken Pox                                          |                                   |                              |                                   |
| Chicken Pox : Have you been Immunized?               |                                   |                              |                                   |
| Chicken Pox : Date of Last Immunization? (MM/DD/YYYY | Y)                                |                              | •                                 |
| Chicken Pox : Have had the Disease?                  |                                   |                              | ¥                                 |
| Chicken Pox : Date of Disease? (MM/DD/YYYY)          |                                   |                              | -                                 |
| Hepatitis A                                          |                                   |                              |                                   |
| Hanatitie & · Have vou heen Immunized? PREVIOUS      | ••                                |                              | OONEXT                            |
|                                                      |                                   |                              | 0                                 |

| Prepared. For Life."                                 |                                   | Welcome bsaqatester   🔥 Logout   🦿 | Release Details OLegacy MyScouting |
|------------------------------------------------------|-----------------------------------|------------------------------------|------------------------------------|
| 2013 National Scout Jamboree                         |                                   |                                    | O Tools O Toolkits                 |
| Back to Dashboard                                    | Part A - Immunization Information |                                    | Print Save Progress                |
| Part A - Immunization Information                    |                                   |                                    |                                    |
| Hepatitis A                                          |                                   |                                    |                                    |
| Hepatitis A : Have you been Immunized?               |                                   |                                    | *                                  |
| Hepatitis A : Date of Last Immunization? (MM/DD/YYYY | )                                 |                                    | •                                  |
| Hepatitis A : Have had the Disease?                  |                                   |                                    | *                                  |
| Hepatitis A : Date of Disease? (MM/DD/YYYY)          |                                   |                                    | -                                  |
| Hepatitis B                                          |                                   |                                    |                                    |
| Hepatitis B : Have you been Immunized?               |                                   |                                    | •                                  |
| Hepatitis B : Date of Last Immunization? (MM/DD/YYYY | )                                 |                                    | •                                  |
| Hepatitis B : Have had the Disease?                  |                                   |                                    | •                                  |
| Hepatitis B : Date of Disease? (MM/DD/YYYY)          |                                   |                                    | •                                  |
| Meningitis                                           |                                   |                                    |                                    |
| ••••••••••••••                                       |                                   | (                                  |                                    |
| PREVIOUS                                             | • • • • •                         | •                                  | -0O NEXT                           |
|                                                      |                                   |                                    | 0                                  |

| Prepared. For Life."                                 |                                   | Welcome bsaqatester 💧 Logout 😒 Re | lease Details 📀 Legacy MyScouting |
|------------------------------------------------------|-----------------------------------|-----------------------------------|-----------------------------------|
| 013 National Scout Jamboree                          |                                   |                                   | O Tools O Toolkits                |
| Back to Dashboard                                    | Part A - Immunization Information |                                   | Print Save Progress               |
| Part A - Immunization Information<br>Meningitis      |                                   |                                   |                                   |
| Meningitis : Have you been Immunized?                |                                   |                                   | -                                 |
| Meningitis : Date of Last Immunization? (MM/DD/YYYY) |                                   |                                   | •                                 |
| Meningitis : Have had the Disease?                   |                                   |                                   | •                                 |
| Meningitis : Date of Disease? (MM/DD/YYYY)           |                                   |                                   | -                                 |
| Influenza                                            |                                   |                                   |                                   |
| Influenza : Have you been Immunized?                 |                                   |                                   | -                                 |
| Influenza : Date of Last Immunization? (MM/DD/YYYY)  |                                   |                                   | •                                 |
| Influenza : Have had the Disease?                    |                                   |                                   | •                                 |
| Influenza : Date of Disease? (MM/DD/YYYY)            |                                   |                                   | •                                 |
| Other (e.g., shingles, pneumonia, etc.)              |                                   |                                   |                                   |
| PREVIOUS                                             |                                   |                                   | 0 NEXT                            |
|                                                      |                                   |                                   | 0                                 |

| Prepared. For Life."                          |                                   | Welcome bsaqatester   👌 Logout | Pelease Details OLegacy MyScouting |
|-----------------------------------------------|-----------------------------------|--------------------------------|------------------------------------|
| 013 National Scout Jamboree                   |                                   |                                | O Tools O Toolkits                 |
| Back to Dashboard                             | Part A - Immunization Information |                                | Print Save Progress                |
| Part A - Immunization Information             |                                   |                                |                                    |
| Influenza : Date of Disease? (MM/DD/YY        | (Y)                               |                                |                                    |
| Other (e.g., shingles, pneumonia, etc.)       |                                   |                                |                                    |
| Other (e.g., shingles, pneumonia, etc.) :     | Have you been Immunized?          |                                |                                    |
| If Yes, list immunization(s) and Date of I    | mmunization:                      |                                |                                    |
|                                               |                                   |                                |                                    |
| Other (e.g., shingles, pneumonia, etc.) :     | Have had the Disease?             |                                | -                                  |
| If Yes, list Disease(s) and Date of Infection | on:                               |                                |                                    |
|                                               |                                   |                                |                                    |
| Exemption to Immunizations                    |                                   |                                |                                    |
| Exemption to immunizations claimed (fo        | rm required).                     |                                | -                                  |
| PREVIOUS                                      |                                   | ·                              | OONEXT                             |
|                                               |                                   |                                | 0                                  |

#### **Medication Information**

- 1. After selecting **Next** you will be presented with a series of information boxes where you must enter information about your medication. There is a space to list 6 different medications. If more room is needed, attach a separate sheet. For each medication you list indicate strength, frequency, and reason for taking medication
- 2. After entering all required information, select **Next**.

| Prepared. For Life."                                  |                                 | Welcome bsaqatester 💧 Logout 😒 Relea | e Details OLegacy MyScouting |
|-------------------------------------------------------|---------------------------------|--------------------------------------|------------------------------|
| 2013 National Scout Jamboree                          |                                 |                                      | O Tools O Toolkits           |
| Back to Dashboard                                     | Part A - Medication Information |                                      | Print Save Progress          |
| Part A - Medication Information                       |                                 |                                      |                              |
| Medications - Are you Currently Using Any Medications |                                 |                                      | * 🗸                          |
| Additional medications (sheet attached)               |                                 |                                      | * 🗸                          |
| Medication                                            |                                 |                                      |                              |
| Strength                                              |                                 |                                      |                              |
| Frequency                                             |                                 |                                      |                              |
| Reason for medication                                 |                                 |                                      |                              |
|                                                       |                                 |                                      |                              |
| Medication                                            |                                 |                                      |                              |
| Strength                                              |                                 |                                      |                              |
| Frequency                                             |                                 |                                      |                              |
| Reason for medication                                 |                                 |                                      |                              |
| PREVIOUS                                              | • • •                           | •••                                  | O NEXT                       |
|                                                       |                                 |                                      | 0                            |

| Prepared. For Life."            |                                 | Welcome bsaqatester   👌 Logout   🛇 Relea | se Details 🔷 Legacy MyScouting |
|---------------------------------|---------------------------------|------------------------------------------|--------------------------------|
| 2013 National Scout Jamboree    |                                 |                                          | O Tools O Toolkits             |
| Back to Dashboard               | Part A - Medication Information |                                          | Print Save Progress            |
| Part A - Medication Information |                                 |                                          |                                |
| Medication                      |                                 |                                          |                                |
| Strength                        |                                 |                                          |                                |
| Frequency                       |                                 |                                          |                                |
| Reason for medication           |                                 |                                          |                                |
|                                 |                                 |                                          |                                |
| Medication                      |                                 |                                          |                                |
| Strength                        |                                 |                                          |                                |
| Frequency                       |                                 |                                          |                                |
| Reason for medication           |                                 |                                          |                                |
|                                 |                                 |                                          |                                |
| Medication                      |                                 |                                          |                                |
| PREVIOUS                        | • • • • •                       | • • • • •                                | O NEXT                         |
|                                 |                                 |                                          | 0                              |

## **Medication Information**

| Prepared. For Life."                                                           |                                 | Welcome bsaqatester   🔥 Logout   🤇 | Release Details 🛛 📀 Legacy MyScouting |
|--------------------------------------------------------------------------------|---------------------------------|------------------------------------|---------------------------------------|
| 2013 National Scout Jamboree                                                   |                                 |                                    | O Tools O Toolkits                    |
| Back to Dashboard                                                              | Part A - Medication Information |                                    | Print Save Progress                   |
| Part A - Medication Information                                                |                                 |                                    |                                       |
| Medication                                                                     |                                 |                                    |                                       |
| Strength                                                                       |                                 |                                    |                                       |
| Frequency                                                                      |                                 |                                    |                                       |
| Reason for medication                                                          |                                 |                                    |                                       |
|                                                                                |                                 |                                    |                                       |
| Medication                                                                     |                                 |                                    |                                       |
| Strength                                                                       |                                 |                                    |                                       |
| Frequency                                                                      |                                 |                                    |                                       |
| Reason for medication                                                          |                                 |                                    |                                       |
|                                                                                |                                 |                                    |                                       |
| Youth only: Administration of the above medications is a (Adults - answer N/A) | pproved by parent/guardian      |                                    | * -                                   |
| PREVIOUS                                                                       | • • •                           | ••                                 | -0O NEXT                              |
|                                                                                |                                 |                                    | 0                                     |

| 013 National Scout Jamboree                                                                                                    |                                                                                                    | O Tools | C Toolkits        |
|----------------------------------------------------------------------------------------------------|----------------------------------------------------------------------------------------------------|---------|-------------------|
| Back to Dashboard                                                                                                    | Part A - Medication Information                                                                                                    | Print   | Save Progress     |
| Part A - Medication Information Strength                                                                                                    |                                                                                                    |         |                   |
| Frequency                                                                                                    |                                                                                                    |         |                   |
| Reason for medication                                                                                                    |                                                                                                    |         |                   |
|                                                                                                    |                                                                                                    |         |                   |
|                                                                                                    |                                                                                                    |         |                   |
| Youth only: Administration of the ab<br>Adults - answer N/A)                                                                                                    | ove medications is approved by parent/guardian                                                                                                    |         | * •               |
| Youth only: Administration of the ab<br>Adults - answer IVA)<br>Administration of the above medicat                                                                                                    | ove medications is approved by parent/guardian<br>ions is approved by healthcare provider                                                                                                    |         | * •               |
| Youth only: Administration of the ab<br>(Adults - answer N/A)<br>Administration of the above medicat<br>Bring enough medications in suffici<br>expired, including inhalers and EpiP<br>nstructed to do so by your doctor.                                | ions is approved by parent/guardian<br>ions is approved by healthcare provider<br>ent quantities and in the original containers. Make sure that they are NOT<br>ens. You SHOULD NOT STOP taking any maintenance medication unless |         | * •               |
| Youth only: Administration of the ab<br>(Adults - answer N/A)<br>Administration of the above medicat<br>Bring enough medications in suffici<br>expired, including inhalers and EpiP<br>nstructed to do so by your doctor.<br>Did you Read and Understand | ions is approved by parent/guardian<br>ions is approved by healthcare provider<br>ent quantities and in the original containers. Make sure that they are NOT<br>ens. You SHOULD NOT STOP taking any maintenance medication unless |         | * *               |
| Youth only: Administration of the ab<br>Adults - answer N/A)<br>Administration of the above medicat<br>Bring enough medications in sufficie<br>expired, including inhalers and EpiP<br>nstructed to do so by your doctor.<br>Did you Read and Understand | ions is approved by healthcare provider<br>ent quantities and in the original containers. Make sure that they are NOT<br>ens. You SHOULD NOT STOP taking any maintenance medication unless                                        |         | * •               |
| Adults - answer N/A) Administration of the above medicat Bring enough medications in sufficie expired, including inhalers and EpIP nstructed to do so by your doctor. Did you Read and Understand  PREVIOUS                                              | ions is approved by healthcare provider<br>ant quantities and in the original containers. Make sure that they are NOT<br>ens. You SHOULD NOT STOP taking any maintenance medication unless                                        | 00      | * v<br>* v<br>* v |

#### **Informed Consent and Release Agreement**

- 1. After selecting **Next**, you will be presented with a series of information boxes about your informed consent and release.
- 2. If you agree, select "Yes" from the dropdown box, leave the remainder of the page blank and select **Next** and move on to the next section. If you do not agree, select "No" and follow the instructions below.

| Back to Dashboard         Part B - Informed Consent and           Part B - Informed Consent and Release Agreement         Part B - Informed Consent and Release Agreement           INFORMED CONSENT AND RELEASE AGREEMENT         Informed Consent and Release Agreement           Informed Consent and Release Agreement         Informed Consent and Release Agreement           Informed Consent and Release Agreement         Informed Consent and Release Agreement           Inderstand that participation in Scouting activities involves a certain degree of risk and or emotionally demanding. I also understand that participation in these activities is entirely volto abide by applicable rules and standards of conduct.           In case of an emergency involving me or my child, I understand that every effort will be m listed as the emergency contact person. In the event that this person cannot be reached, p medical provider sale authorized to information to the adult in charge, camp medical staff, camp management, and/or any phy involved in providing medical care to the participation. Protected Health Information/AG Confide CHI) under the Standards for Privacy of Individually Identifiable Health Information, 45 C, seq., as amended from time to time, includes examination findings, test results, and treat readiment participation with the participation with the participation with the participation with the participation with the participation with the participation with the participation with the participation of the participation with the participation with the participation with the participation with the participation with the participation with the participation with the participation with the participation with the participation with the parthemision withe the partintent of the partin themining at the semo | Release Agreement<br>an be physically, mentally, and<br>luntary and requires participants<br>ade to contact the individual<br>ermission is hereby given to the<br>19 hospitalization, anesthesia,<br>o disclose protected health<br>sician or health care provider<br>thial Health Information (PHI/<br>.R. §§160.103, 164.501, etc. | Pri | ools O Toolkits |
|----------------------------------------------------------------------------------------------------|----------------------------------------------------------------------------------------------------|-----|-----------------|
| Part B - Informed Consent and Part B - Informed Consent and Part B - Informed Consent and Release Agreement  INFORMED CONSENT AND RELEASE AGREEMENT  I understand that participation in Scouting activities involves a certain degree of risk and c emotionally demanding. I also understand that participation in these activities is entirely v to abide by applicable rules and standards of conduct.  In case of an emergency involving me or my child, I understand that every effort will be m listed as the emergency contact person. In the event that this person cannot be reached, r medical provider selected by the adult leader in charge to secure proper treatment, includi surgery, or injections of medication for me or my child. Medical providers are authorized t information to the adult in charge, camp medical staff, camp management, and/or any phy involved in providing medical care to the participant. Protected Health Information, 45 C.Fl seq., as amended from time to time, includes examination findings, test results, and treat medicing unvidence of the cortisinent (clineuro end earmunipotent)                                                                                                    | Release Agreement<br>an be physically, mentally, and<br>luntary and requires participants<br>ade to contact the individual<br>ermission is hereby given to the<br>g hospitalization, anesthesia,<br>o disclose protected health<br>sician or health care provider<br>thial Health Information (PHI/<br>.R. §§160.103, 164.501, etc.  | Pri | Save Progress   |
| Part B - Informed Consent and Release Agreement<br>INFORMED CONSENT AND RELEASE AGREEMENT<br>I understand that participation in Scouting activities involves a certain degree of risk and c<br>emotionally demanding. I also understand that participation in these activities is entirely vol-<br>to abide by applicable rules and standards of conduct.<br>In case of an emergency involving me or my child, I understand that every effort will be m<br>isted as the emergency contact person. In the event that this person cannot be reached, p<br>medical provider selected by the adult leader in charge to secure proper treatment, includi<br>surgery, or injections of medication for me or my child. Medical providers are authorized to<br>information to the adult in charge, camp medical staff, camp management, and/or any phy<br>involved in providing medical care to the participant. Protected Health Information/AGOnfide<br>CHI) under the Standards for Privacy of Individually Identifiable Health Information, 45 C.F<br>seq., as amended from time to time, includes examination findings, test results, and treat                                                                                                    | an be physically, mentally, and<br>luntary and requires participants<br>ade to contact the individual<br>ermission is hereby given to the<br>g hospitalization, anesthesia,<br>o disclose protected health<br>sician or health care provider<br>ttial Health Information (PHI/<br>R. §§160.103, 164.501, etc.                        |     |                 |
| NFORMED CONSENT AND RELEASE AGREEMENT<br>understand that participation in Scouting activities involves a certain degree of risk and c<br>motionally demanding. I also understand that participation in these activities is entirely vo<br>o abide by applicable rules and standards of conduct.<br>In case of an emergency involving me or my child, I understand that every effort will be m<br>isted as the emergency contact person. In the event that this person cannot be reached, p<br>medical provider selected by the adult leader in charge to secure proper treatment, includi<br>surgery, or injections of medication for me or my child. Medical providers are authorized to<br>norwation to the adult in charge, camp medical staff, camp management, and/or any phy<br>nvolved in providing medical care to the participant. Protected Health Information/Onfide<br>CHI) under the Standards for Privacy of Individually Identifiable Health Information, 45 C.F<br>seq., as amended from time to time, includes examination findings, test results, and treatr<br>medical providence of the participant.                                                                                                    | an be physically, mentally, and<br>luntary and requires participants<br>ade to contact the individual<br>ermission is hereby given to the<br>g hospitalization, anesthesia,<br>b disclose protected health<br>sician or health care provider<br>tital Health Information (PHI/<br>R. §§160.103, 164.501, etc.                        |     |                 |
| understand that participation in Scouting activities involves a certain degree of risk and c<br>motionally demanding. I also understand that participation in these activities is entirely vo<br>o abide by applicable rules and standards of conduct.<br>In case of an emergency involving me or my child, I understand that every effort will be m<br>sted as the emergency contact person. In the event that this person cannot be reached, p<br>nedical provider selected by the adult leader in charge to secure proper treatment, includiu<br>urgery, or injections of medication for me or my child. Medical providers are authorized to<br>formation to the adult in charge, camp medical staff, camp management, and/or any phy<br>nvolved in providing medical care to the participant. Protected Health Information/Confide<br>HI) under the Standards for Privacy of Individually Identifiable Health Information, 45 C.<br>eq., as amended from time to time, includes examination findings, test results, and treat                                                                                                    | an be physically, mentally, and<br>luntary and requires participants<br>ade to contact the individual<br>ermission is hereby given to the<br>g hospitalization, anesthesia,<br>o disclose protected health<br>sician or health care provider<br>tital Health Information (PHI/<br>R. §§160.103, 164.501, etc.                        |     |                 |
| n case of an emergency involving me or my child, I understand that every effort will be m<br>isted as the emergency contact person. In the event that this person cannot be reached, p<br>medical provider selected by the adult leader in charge to secure proper treatment, includi<br>surgery, or injections of medication for me or my child. Medical providers are authorized to<br>nformation to the adult in charge, camp medical staff, camp management, and/or any phy<br>nvolved in providing medical care to the participant. Protected Health Information/Confide<br>2HI) under the Standards for Privacy of Individually Identifiable Health Information, 45 C.F.<br>seq., as amended from time to time, includes examination findings, test results, and treat<br>medical environment.                                                                                                    | ade to contact the individual<br>ermission is hereby given to the<br>19 hospitalization, anesthesia,<br>disclose protected health<br>sician or health care provider<br>trial Health Information (PHI/<br>R. §§160.103, 164.501, etc.                                                                                                 |     |                 |
| determination of the participant, follow-up and communication with the participant's platermination of the participant's ability to continue in the program activities.<br>I have carefully considered the risk involved and give consent for myself and/or my child to                                                                                                    | prent provided for purposes of arents or guardian, and/or                                                                                                    |     |                 |
| approve the sharing of the information on this form with BSA volunteers and professionals<br>ituations that might require special consideration for the safe conducting of Scouting activ                                                                                                    | who need to know of medical<br>ities.                                                                                                    |     |                 |
| I release the Boy Scouts of America, the local council, the activity coordinators, and all en<br>parties, or other organizations associated with the activity from any and all claims or liabil<br>participation.                                                                                                    | ployees, volunteers, related<br>ty arising out of this                                                                                                    |     |                 |
| PREVIOUS                                                                                                    | • • • •                                                                                                    | ••  | -O REVIEW       |

#### **Informed Consent and Release Agreement**

- You also have the opportunity to add in the bottom box special considerations, activity restrictions, or restrictions you would like to be noted. "With special considerations or restrictions" select Yes from the dropdown box.
- 2. In the next box list those special considerations, program activity restrictions, or other restrictions you would like to be noted.
- 3. Once you have entered all required information, select **Next**.

| Prepared. For Life."                                                                                                    | v                                                                                                    | Nelcome bsaqatester   🔥 Logout                                                                     | Selease Details Seleacy MyScouting |
|----------------------------------------------------------------------------------------------------|----------------------------------------------------------------------------------------------------|----------------------------------------------------------------------------------------------------|------------------------------------|
| 013 National Scout Jambo                                                                                                    | ree                                                                                                    |                                                                                                    | C Tools C Toolkits                 |
| Back to Dashboard                                                                                                    | Part B - Informed Consent and Release Agree                                                                                                    | ement                                                                                              | Print Save Progress                |
| Part B - Informed Consent and Rel<br>CHI) under the Standards for Priv<br>seq., as amended from time to tim<br>medical evaluation of the particip<br>determination of the participant's<br>I have carefully considered the ri<br>approve the sharing of the inform<br>situations that might require spec<br>I release the Boy Scouts of Amer<br>parties, or other organizations as<br>participation. | asse Agreement<br>racy of Individually Identifiable Health Information, 45 C.F.R. §§160.103, 16<br>ne, includes examination findings, test results, and treatment provided for p<br>ant, follow-up and communication with the participant's parents or guardian<br>ability to continue in the program activities.<br>sk involved and give consent for myself and/or my child to participate in the<br>ation on this form with BSA volunteers and professionals who need to know<br>ial consideration for the safe conducting of Scouting activities.<br>ica, the local council, the activity coordinators, and all employees, voluntee<br>sociated with the activity from any and all claims or liability arising out of th | 4.501, etc.<br>surposes of<br>, and/or<br>ese activities. I<br>v of medical<br>ers, related<br>his |                                    |
| Without restrictions                                                                                                    |                                                                                                    |                                                                                                    | *                                  |
| With special considerations or                                                                                                    | restrictions                                                                                                    |                                                                                                    | *                                  |
| (special considerations or rest                                                                                                    | ictions list)                                                                                                    |                                                                                                    |                                    |
|                                                                                                    |                                                                                                    |                                                                                                    |                                    |
| PREVIDUS                                                                                                    | · · · · · · · · · · · · · · · · · · ·                                                                                                    | • •                                                                                                | O REVIEW                           |
|                                                                                                    |                                                                                                    |                                                                                                    | 0                                  |

- 1. After selecting **Next** you will presented with a final **Review** page. On this page you will be presented with a review of all the information you've entered into your medical form.
- 2. Please thoroughly review all information in all categories.
- 3. Any incomplete information is highlighted in red. The information must be complete before your application is "Ready for Jamboree Review." You can go back and fill in the incomplete information, re-review and then when complete submit **Parts A & B of your Annual Health and Medical Record** electronically. Or...

| Prepared. For Life."                                             | Welcome bsaqatester   👌 Logout   🛇 Release Details   📀 Legacy MyScouting |
|------------------------------------------------------------------|--------------------------------------------------------------------------|
| 2013 National Scout Jamboree                                     | O Tools Colkits                                                          |
| Review                                                           |                                                                          |
| Review                                                           |                                                                          |
| Did you Read and Understand the Policy?                          |                                                                          |
| Did you Read and Understand the Risks?                           |                                                                          |
| BSA Membership Id                                                | 112603587                                                                |
| First Name                                                       | David                                                                    |
| Last Name                                                        | Moody                                                                    |
| Date of birth                                                    | 9/24/1959                                                                |
| Gender                                                           |                                                                          |
| Health/accident insurance company (enter "none" if no insurance) |                                                                          |
| Policy No. (enter "none" if no insurance)                        |                                                                          |
| Name                                                             |                                                                          |
| Relationship                                                     |                                                                          |
| PREVIOUS                                                         | SUBMIT                                                                   |
|                                                                  | 0                                                                        |

- 4. You can print your form, fill in the incomplete information by hand, and mail in Parts A & B at the same time you mail in the completed Part C and a copy of your insurance card (see #6 below, pg. 32).
- 5. If the information is correct, select **Submit**. Your medical information will then be submitted for review to the BSA.

| Prepared. For Life."         | Welcome bsaqatester 🔥 Logout 🛇 Release Details 🛇 Legacy MyScouting |
|------------------------------|--------------------------------------------------------------------|
| 2013 National Scout Jamboree | C Tools C Toolkits                                                 |
| Boview                       |                                                                    |
|                              |                                                                    |
| Address                      |                                                                    |
| City                         |                                                                    |
|                              |                                                                    |
| State                        |                                                                    |
| Zip / Postal Code            |                                                                    |
| Primary phone                |                                                                    |
| Alternate phone              |                                                                    |
| 2nd Alternate phone          |                                                                    |
| Alternate contact name       |                                                                    |
| Alternate's phone            |                                                                    |
| Actions                      |                                                                    |
| Astrina                      |                                                                    |
| Last Attack (MM/DD/YYYY)     |                                                                    |
| PREVIOUS                     | SUBMIT                                                             |
|                              | 0                                                                  |

| 3 National Scout Jamboree        |        |         |        |
|----------------------------------|--------|---------|--------|
|                                  | Review |         |        |
| view                             |        |         |        |
| plain                            |        |         |        |
|                                  |        |         |        |
| abetes                           |        |         |        |
| st HbA1c (Percentage)            |        |         |        |
| plain                            |        |         |        |
|                                  |        |         |        |
| pertension (high blood pressure) |        |         |        |
| plain                            |        |         |        |
|                                  |        |         |        |
|                                  |        |         |        |
| plain                            |        |         |        |
| coko/TIA                         |        |         |        |
| PREVIOUS                         |        | • • • • | SUBMIT |
|                                  |        |         | 0      |

| Prepared. For Life."        |        | weicome bsaqatester | Release Details     O Legacy MyScouting |
|-----------------------------|--------|---------------------|-----------------------------------------|
| 013 National Scout Jamboree |        |                     | O Tools O Toolkits                      |
|                             | Review |                     |                                         |
| Review                      |        |                     |                                         |
| Stroke/TIA                  |        |                     |                                         |
| Explain                     |        |                     |                                         |
|                             |        |                     |                                         |
| Lung/respiratory disease    |        |                     |                                         |
| Explain                     |        |                     |                                         |
|                             |        |                     |                                         |
| Ear/sinus problems          |        |                     |                                         |
| Explain                     |        |                     |                                         |
|                             |        |                     |                                         |
| Muscular/skeletal condition |        |                     |                                         |
| Explain                     |        |                     |                                         |
|                             |        |                     |                                         |
| PREVIOUS • • • • • •        |        |                     | SUBMIT                                  |
|                             |        |                     |                                         |
|                             |        |                     | U                                       |

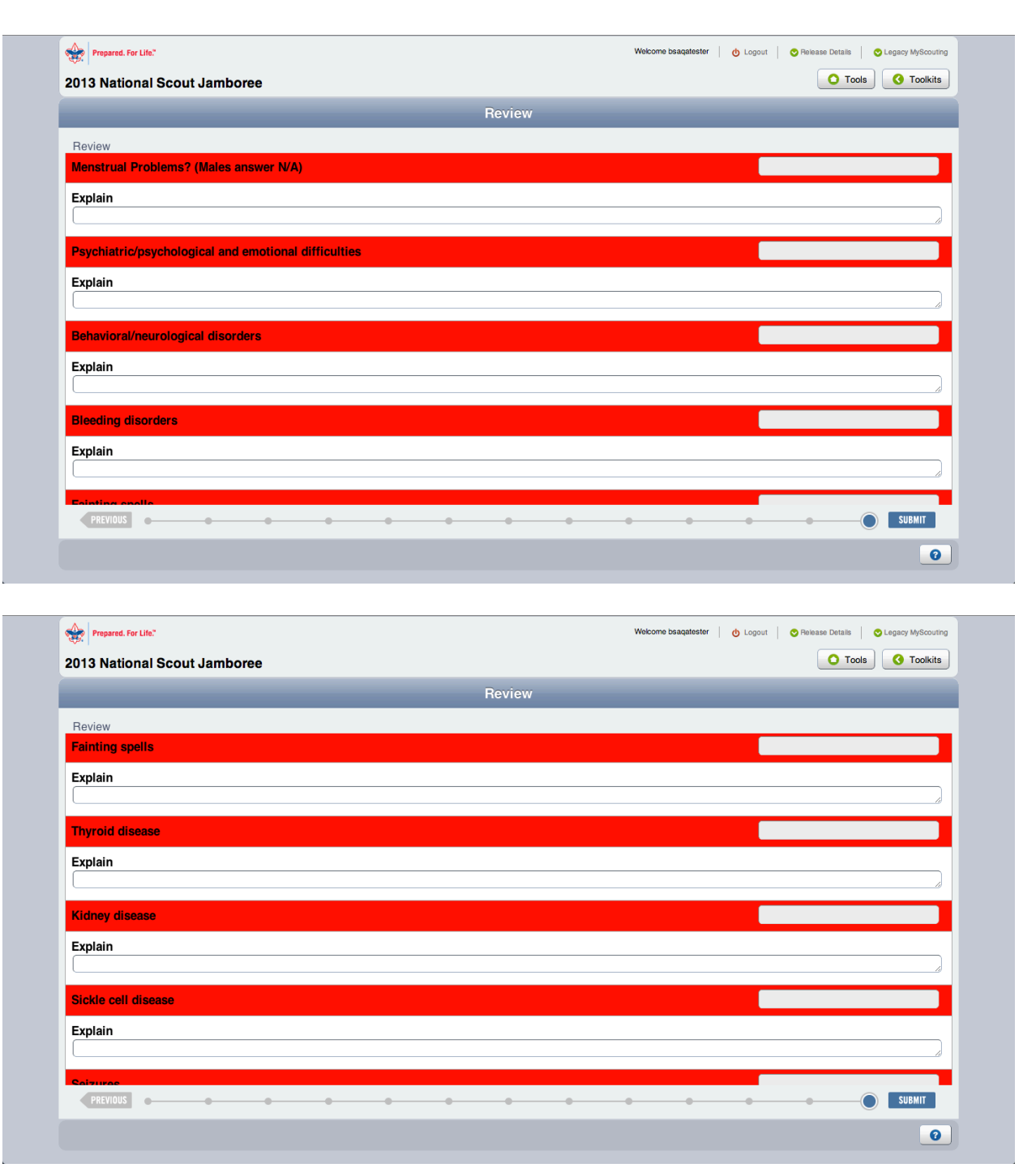

| y   rieparou, rui Lilli.<br>∑                                                                                                    |                                                                                                    |                                                                                                    |
|----------------------------------------------------------------------------------------------------|----------------------------------------------------------------------------------------------------|----------------------------------------------------------------------------------------------------|
| 013 National Scout Jamboree                                                                                                    |                                                                                                    | ts                                                                                                    |
|                                                                                                    | Review                                                                                                    |                                                                                                    |
| Review                                                                                                    |                                                                                                    |                                                                                                    |
| Seizures                                                                                                    |                                                                                                    |                                                                                                    |
| .ast seizure (MM/DD/YYYY)                                                                                                    |                                                                                                    |                                                                                                    |
| xplain                                                                                                    |                                                                                                    |                                                                                                    |
|                                                                                                    |                                                                                                    | 4                                                                                                    |
| Sleep disorders (e.g., sleep apnea)                                                                                                    |                                                                                                    |                                                                                                    |
| Jse CPAP                                                                                                    |                                                                                                    |                                                                                                    |
| xplain                                                                                                    |                                                                                                    |                                                                                                    |
|                                                                                                    |                                                                                                    | 4                                                                                                    |
| bdominal/digestive problems                                                                                                    |                                                                                                    |                                                                                                    |
| xplain                                                                                                    |                                                                                                    |                                                                                                    |
|                                                                                                    | · · · · · · · · · · · · · · · · · · ·                                                                                                    | 4                                                                                                    |
| Surgery                                                                                                    |                                                                                                    |                                                                                                    |
|                                                                                                    |                                                                                                    |                                                                                                    |
| PREVIOUS                                                                                                    |                                                                                                    | 1                                                                                                    |
| PREVIOUS                                                                                                    | SUBMIT                                                                                                    |                                                                                                    |
| PREVIOUS Prepared. For Life.*                                                                                                    | SUBNIT           Weicome bsagatester           Image: Comparison of the second second se | 2<br>Iting                                                                                                    |
| Prepared. For Life."                                                                                                    | Wolcome besquitester   O Logout   O Relianse Details   O Logacy MyScoul<br>C Toolisi<br>C Toolisi<br>C Toolisi                                                                                                    | 2<br>Iting                                                                                                    |
| Prepared. For Life."<br>113 National Scout Jamboree                                                                                                    | Welcome bagatester   @ Logout   © Revase Details   @ Logocy MyScour                                                                                                    | a ling<br>ts                                                                                                    |
| Prepared. For Life:<br>D13 National Scout Jamboree<br>Review                                                                                                    | Welcome beagatester    O Logout    O Revises Details    O Logacy MyScour  Tools  Tools  Review                                                                                                    | 3<br>Juling<br>ts                                                                                                    |
| Prepared. For Life."<br>D13 National Scout Jamboree<br>Review<br>Jurger y                                                                                                    | Webcome baqatester   () Logout   Pabase Details   (Logocy MyScour<br>Tools) () Tools<br>Review                                                                                                    | 2<br>uting<br>ts                                                                                                    |
| Prepared. For Life."<br>D13 National Scout Jamboree<br>Review<br>Burgery<br>                                                                                                    | Welcome beagateeter                                                                                                    | 2<br>Juling<br>ts                                                                                                    |
| Prepared. For Life:<br>Prepared. For Life:<br>D13 National Scout Jamboree<br>Review<br>urgery<br>ast surgery (MM/DD/YYYY)<br>Explain                                                                               | Wecome baqatester   • Legacy MyScore<br>• Tools • Toolkit<br>Review                                                                                                    | 2<br>Jing<br>ts                                                                                                    |
| Prepared. For Life:<br>D13 National Scout Jamboree<br>Review<br>Surgery<br>Last surgery (MM/DD/YYYY)<br>Explain                                                                                                    | Welcome bagatester O Logout O Rebase Details O Logour Arson<br>Tools Tools<br>Review                                                                                                    | 2<br>International States of the second states of the second states of the |
| Prepared. For Life."<br>D13 National Scout Jamboree<br>Review<br>surgery<br>                                                                                                    | SUBNIT      Wetcome beagateeter     O Logoot     Paisase Details     O Logoot     Tools     Tools     Tools                                                                                                    | 2<br>sting<br>ts                                                                                                    |
| Prepared. For Life:<br>Prepared. For Life:<br>D13 National Scout Jamboree<br>Review<br>Review<br>Review<br>Review<br>Burgery<br>Last surgery (MM/DD/YYYY)<br>Explain<br>Serious injury<br>Explain                  | SUBNT      Weccome basquitester     O Logout     Pavases Details     O Logout     Tools     Toolkit      Review                                                                                                    |                                                                                                    |
| Prepared. For Life:<br>D13 National Scout Jamboree<br>Review<br>Surgery<br>Last surgery (MM/DD/YYYY)<br>Explain<br>Serious injury<br>Explain                                                                       | Webcome baaqatester O Logout O Felsase Detail O Logout O Felsase Detail O Logout O Tools O Tools<br>Review                                                                                                    | z Ing                                                                                                    |
| Prepared. For Life: D13 National Scout Jamboree  Review Surgery Last surgery (MM/DD/YYYY) Explain  Serious injury Explain  Excessive fatigue or shortness of breath with exercise                                  | Welcome bagateter O Logout O Rebase Detail O Logout O Toolki<br>Review                                                                                                    |                                                                                                    |
| Prepared. For Life."<br>D13 National Scout Jamboree<br>Review<br>surgery<br>aast surgery (MM/DD/YYYY)<br>Explain<br>Serious injury<br>Explain<br>Excessive fatigue or shortness of breath with exercise<br>Explain | Webcome basquitester   • Legacy Legacy MySocu<br>Tools • Toolki<br>Review                                                                                                    |                                                                                                    |
| Prepared. For Life:<br>D13 National Scout Jamboree<br>Review<br>Surgery<br>Last surgery (MW/DD/YYYY)<br>Explain<br>Serious injury<br>Explain<br>Excessive fatigue or shortness of breath with exercise<br>Explain  | Weccome basquitester O Logout O Rolease Details O Logacy MyScore Tools Tools Review                                                                                                    |                                                                                                    |
| Prepared. For Life:<br>D13 National Scout Jamboree<br>Review<br>Rurgery<br>                                                                                                    | Welcome basatester • • Logout • Pelvase Detail • Logout • Toolki<br>• Tools • Toolki<br>Review                                                                                                    |                                                                                                    |

0

| Prepared. For Life."                                                                        | Welcome bsaqatester 0 Logo | ut 🔗 Release Details | C Legacy MyScouting |
|---------------------------------------------------------------------------------------------|----------------------------|----------------------|---------------------|
| 2013 National Scout Jamboree                                                                |                            | O Tools              | <b>O</b> Toolkits   |
| Review                                                                                      |                            |                      |                     |
| Review                                                                                      |                            |                      |                     |
| Medication                                                                                  |                            |                      |                     |
| If Yes, please list medication and describe reaction                                        |                            |                      |                     |
|                                                                                             |                            |                      | 6                   |
| Food, plants, or insect bites                                                               |                            |                      |                     |
| If Yes, please list and describe reaction                                                   |                            |                      |                     |
|                                                                                             |                            |                      | 0                   |
| Tetanus : Have you been Immunized?                                                          |                            |                      |                     |
| Tetanus : Date of Last Immunization (Must be more recent than July 25th, 2003) (MM/DD/YYYY) | l                          |                      |                     |
| Tetanus : Have had the Disease?                                                             |                            |                      |                     |
| Tetanus : Date of Disease (MM/DD/YYYY)                                                      | (                          |                      |                     |
| Pertussis : Have you been Immunized?                                                        | (                          |                      |                     |
| Pertussis : Date of Last Immunization? (MM/DD/YYYY)                                         | (                          |                      |                     |
| PREVIOUS                                                                                    | • • •                      |                      | SUBMIT              |
|                                                                                             |                            |                      |                     |

| Prepared. For Life."                                | Welcome bsaqatester 🔥 Logout 📀 Release Details 😒 Legacy MyScouting |
|-----------------------------------------------------|--------------------------------------------------------------------|
| 2013 National Scout Jamboree                        | O Tools S Toolkits                                                 |
| Review                                              |                                                                    |
| Review                                              |                                                                    |
| Pertussis : Have had the Disease?                   |                                                                    |
| Pertussis : Date of Disease? (MM/DD/YYYY)           |                                                                    |
| Diphtheria : Have you been Immunized?               |                                                                    |
| Diptheria : Date of Last Immunization? (MM/DD/YYYY) |                                                                    |
| Diptheria : Have had the Disease?                   |                                                                    |
| Diptheria : Date of Disease? (MM/DD/YYYY)           |                                                                    |
| Measles : Have you been Immunized?                  |                                                                    |
| Measles : Date of Last Immunization? (MM/DD/YYYY)   |                                                                    |
| Measles : Have had the Disease?                     |                                                                    |
| Measles : Date of Disease? (MM/DD/YYYY)             |                                                                    |
| Mumps : Have you been Immunized?                    |                                                                    |
| PREVIOUS                                            |                                                                    |
|                                                     |                                                                    |
|                                                     |                                                                    |

| Prepared. For Life."                              | Welcome bsaqatester o Logout O Release Details O Legacy MyScouting |
|---------------------------------------------------|--------------------------------------------------------------------|
| 2013 National Scout Jamboree                      | O Tools O Toolkits                                                 |
|                                                   |                                                                    |
| Review                                            |                                                                    |
| Review                                            |                                                                    |
| Mumps : Date of Last Immunization? (MM/DD/YYYY)   |                                                                    |
| Mumps : Have had the Disease?                     |                                                                    |
| Mumps : Date of Disease? (MM/DD/YYYY)             |                                                                    |
| Rubella : Have you been Immunized?                |                                                                    |
| Rubella : Date of Last Immunization? (MM/DD/YYYY) |                                                                    |
| Rubella : Have had the Disease?                   |                                                                    |
| Rubella : Date of Disease? (MM/DD/YYYY)           |                                                                    |
| Polio : Have you been Immunized?                  |                                                                    |
| Polio : Date of Last Immunization? (MM/DD/YYYY)   |                                                                    |
| Polio : Have had the Disease?                     |                                                                    |
| Polio : Date of Disease? (MM/DD/YYYY)             |                                                                    |
| Chicken Dav · Have vou heen Immunized?            |                                                                    |
| PREVIOUS                                          | SUBMIT                                                             |
|                                                   |                                                                    |

| Prepared. For Life."                                  | Welcome bsaqatester 🔥 Logout 📀 Release Details 😒 Legacy MyScouting |
|-------------------------------------------------------|--------------------------------------------------------------------|
| 2013 National Scout Jamboree                          | O Tools Toolkits                                                   |
| Review                                                |                                                                    |
| Review                                                |                                                                    |
| Chicken Pox : Have you been Immunized?                |                                                                    |
| Chicken Pox : Date of Last Immunization? (MM/DD/YYYY) |                                                                    |
| Chicken Pox : Have had the Disease?                   |                                                                    |
| Chicken Pox : Date of Disease? (MM/DD/YYYY)           |                                                                    |
| Hepatitis A : Have you been Immunized?                |                                                                    |
| Hepatitis A : Date of Last Immunization? (MM/DD/YYYY) |                                                                    |
| Hepatitis A : Have had the Disease?                   |                                                                    |
| Hepatitis A : Date of Disease? (MM/DD/YYYY)           |                                                                    |
| Hepatitis B : Have you been Immunized?                |                                                                    |
| Hepatitis B : Date of Last Immunization? (MM/DD/YYYY) |                                                                    |
| Hepatitis B : Have had the Disease?                   |                                                                    |
| Henatitis B : Date of Disease? (MM/DD/YYYY)           |                                                                    |
| PREVIOUS                                              | SUBMIT                                                             |
|                                                       | 0                                                                  |

| Prepared. For Life."                                               | Welcome bsaqatester 🔥 Logout 📀 Release Details 📀 Legacy MyScouting |
|--------------------------------------------------------------------|--------------------------------------------------------------------|
|                                                                    |                                                                    |
| 2013 National Scout Jamboree                                       | O Tools O Toolkits                                                 |
| Review                                                             |                                                                    |
| Review                                                             |                                                                    |
| Meningitis : Have you been Immunized?                              |                                                                    |
| Meningitis : Date of Last Immunization? (MM/DD/YYYY)               |                                                                    |
| Meningitis : Have had the Disease?                                 |                                                                    |
| Meningitis : Date of Disease? (MM/DD/YYYY)                         |                                                                    |
| Influenza : Have you been Immunized?                               |                                                                    |
| Influenza : Date of Last Immunization? (MM/DD/YYYY)                |                                                                    |
| Influenza : Have had the Disease?                                  |                                                                    |
| Influenza : Date of Disease? (MM/DD/YYYY)                          |                                                                    |
| Other (e.g., shingles, pneumonia, etc.) : Have you been Immunized? |                                                                    |
| If Yes, list immunization(s) and Date of Immunization:             |                                                                    |
|                                                                    | 6                                                                  |
| Other (e.g., shingles, pneumonia, etc.) : Have had the Disease?    |                                                                    |
| PREVIOUS                                                           | SUBMIT                                                             |
|                                                                    | 0                                                                  |

| Prepared. For Life."                                  |        | Welcome bsaqatester 👌 Logo | ut 🔗 Release Details | Legacy MyScouting |
|-------------------------------------------------------|--------|----------------------------|----------------------|-------------------|
| 2013 National Scout Jamboree                          |        |                            | O Tools              | G Toolkits        |
|                                                       | Review |                            |                      |                   |
| Review                                                |        |                            |                      |                   |
| If Yes, list Disease(s) and Date of Infection:        |        |                            |                      |                   |
|                                                       |        |                            |                      |                   |
| Exemption to immunizations claimed (form required).   |        |                            |                      |                   |
| Medications - Are you Currently Using Any Medications |        |                            |                      |                   |
| Additional medications (sheet attached)               |        |                            |                      |                   |
| Medication                                            |        | (                          |                      |                   |
| Strength                                              |        | (                          |                      |                   |
| Frequency                                             |        | (                          |                      |                   |
| Reason for medication                                 |        |                            |                      |                   |
|                                                       |        |                            |                      |                   |
| Medication                                            |        | (                          |                      |                   |
| Strength                                              |        | (                          |                      |                   |
| PREVIOUS                                              | • •    | • • •                      |                      | SUBMIT            |
|                                                       |        |                            |                      | 0                 |
|                                                       |        |                            |                      |                   |

| Prepared. For Life."         | Welcome bsaqatester of Logout OP Release Details OP Legacy MyScouting |
|------------------------------|-----------------------------------------------------------------------|
| 2013 National Scout Jamboree | O Tools G Toolkits                                                    |
| Re                           | view                                                                  |
| Review                       |                                                                       |
| Frequency                    |                                                                       |
| Reason for medication        |                                                                       |
|                              |                                                                       |
| Medication                   |                                                                       |
| Strength                     |                                                                       |
| Frequency                    |                                                                       |
| Reason for medication        |                                                                       |
|                              |                                                                       |
| Medication                   |                                                                       |
| Strength                     |                                                                       |
| Frequency                    |                                                                       |
| Reason for medication        |                                                                       |
| PREVIDUS                     | SUBMIT                                                                |
|                              | 0                                                                     |

| Prepared. For Life."                                                 |                 | Welcome bsaqatester () Logout | 🛇 Release Details | C Legacy MyScouting |
|----------------------------------------------------------------------|-----------------|-------------------------------|-------------------|---------------------|
| 2013 National Scout Jamboree                                         |                 |                               | O Tools           | O Toolkits          |
|                                                                      | Review          |                               |                   |                     |
| Review                                                               |                 |                               |                   |                     |
| Medication                                                           |                 |                               |                   |                     |
| Strength                                                             |                 |                               |                   |                     |
| Frequency                                                            |                 |                               |                   |                     |
| Reason for medication                                                |                 |                               |                   |                     |
|                                                                      |                 |                               |                   |                     |
| Medication                                                           |                 |                               |                   |                     |
| Strength                                                             |                 |                               |                   |                     |
| Frequency                                                            |                 |                               |                   |                     |
| Reason for medication                                                |                 |                               |                   |                     |
|                                                                      |                 |                               |                   |                     |
| Youth only: Administration of the above medications is approved by p | parent/guardian |                               |                   |                     |
| Administration of the above medications is approved by healthcare pr | ovider          |                               |                   |                     |
| PREVIOUS                                                             |                 |                               |                   | SUBMIT              |
|                                                                      |                 |                               |                   |                     |
|                                                                      |                 |                               |                   | 0                   |

| 2013 National Scout Jamboree                                                 | O Tools O Toolkits |
|------------------------------------------------------------------------------|--------------------|
| Rev                                                                          | iew                |
| Review                                                                       |                    |
| medication                                                                   |                    |
| Strength                                                                     |                    |
| Frequency                                                                    |                    |
| Reason for medication                                                        |                    |
|                                                                              |                    |
| Youth only: Administration of the above medications is approved by parent/gu | ardian             |
| Administration of the above medications is approved by healthcare provider   |                    |
| Did you Read and Understand                                                  |                    |
| Without restrictions                                                         |                    |
| With special considerations or restrictions                                  |                    |
|                                                                              |                    |
| (special considerations or restrictions list)                                |                    |
| (special considerations or restrictions list)                                |                    |
| (special considerations or restrictions list)                                |                    |

6. In addition to the medical information you just submitted online, you will need to print out a copy of your medical form and make an appointment with your doctor for a physical exam. Print Page 8 of Part D and bring it to your doctor to perform a physical exam and complete and sign Part C of the printed medical form (Part D has the Bechtel Summit High Adventure Requirements).

#### Submitting Your Jamboree Medical Form

Once your physician has completed Part C of your Annual Health and Medical Record Form, make a copy for your records and submit the *entire medical form in original*, with a copy of both sides of your insurance card, to your Jamboree Troop Committee Chair or his/her designee. You must submit the Jamboree medical which has the unique Jamboree barcode identifier.

Each Jamboree Troop has designated a qualified committee member to conduct an initial review of the forms for completeness. After this is completed, the forms will be forwarded to the Council for another review to ensure completeness. The Council will scan all medical forms into PDF format and will provide your Scoutmaster and Assistant Scoutmasters with these documents on a thumb drive so that they can have this information on their person at all times during the Jamboree. The Council will also submit all medical forms to the National BSA Jamboree Event Registration (and will track and confirm receipt).

Your Jamboree Troop Committee will determine the date by which you will submit the forms for review. All completed Annual Health and Medical Record Forms are due to the Council Office **no later than March 15, 2013**.

If you have any additional questions or concerns please contact the BSA National Support Center at myscouting@scouting.org.

Page 32